## Инструкция по выбору профиля обучения.

1. Авторизоваться на образовательном портале ИГХТУ <u>https://edu.isuct.ru</u>

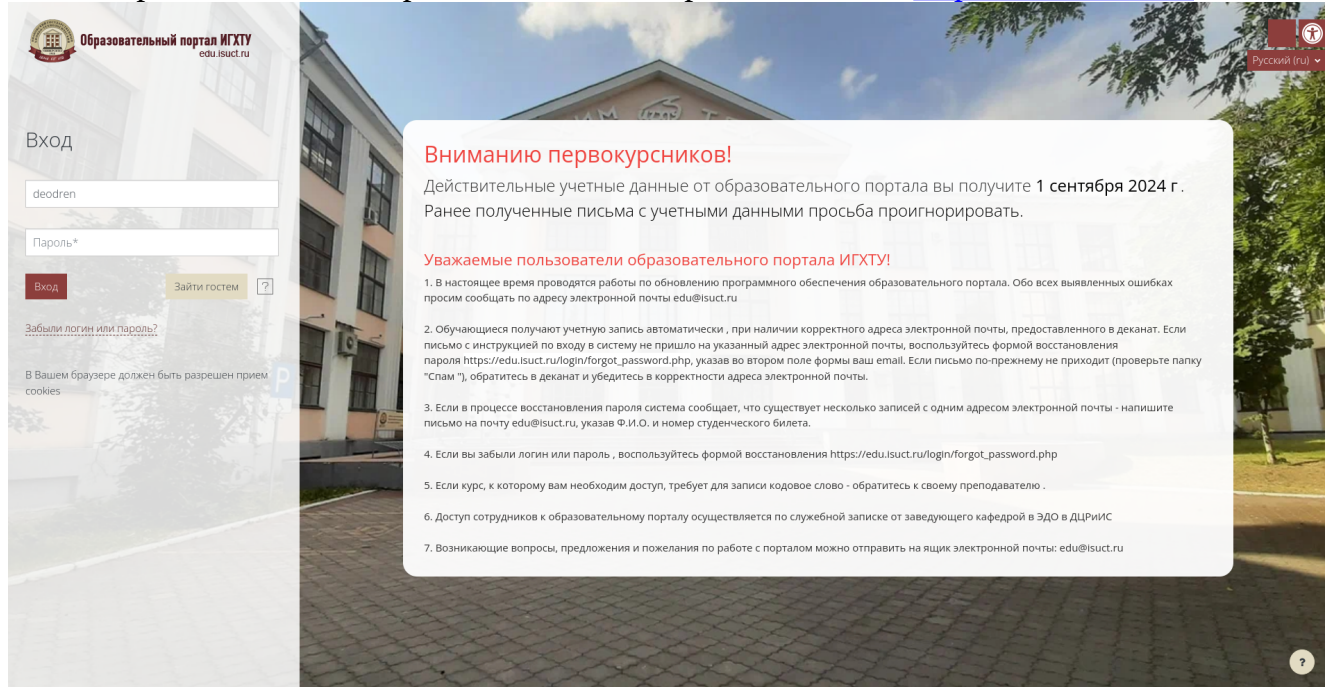

2. В категории курсов «Общие» выбрать курс «Выбор профиля»:

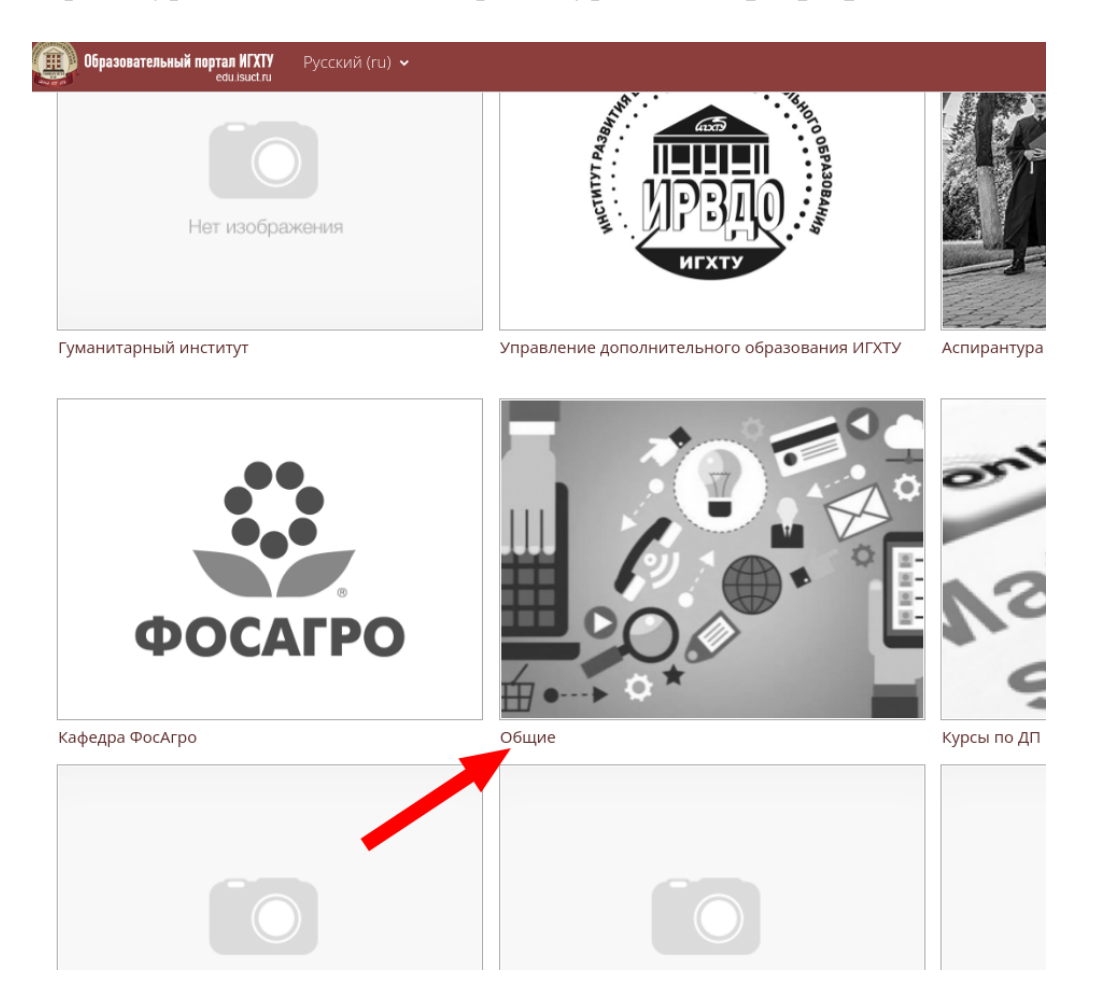

| поиск по пазвалию курса                                                  |                                       | ~                                                                         | Соросить           |                                 |                         |                              |
|--------------------------------------------------------------------------|---------------------------------------|---------------------------------------------------------------------------|--------------------|---------------------------------|-------------------------|------------------------------|
|                                                                          |                                       |                                                                           |                    |                                 |                         | 🕂 Добавить категорию         |
| 📰 Общие                                                                  |                                       |                                                                           |                    |                                 |                         | <b>—</b> Добавить курс       |
| Her receptancem                                                          | На кодрания                           | For exclosures                                                            | Нат кообранизии    | For independent                 | For excloseree          | For isofgament               |
| Служба поддержки<br>пользователей                                        | Справочник<br>первокурсника           | Основы военной<br>подготовки                                              | ЭБС Лань           | Электронный обходной<br>лист    | Сбор ФОС                | Выбор профиля                |
| ●<br>Fer rodgamen                                                        | For exclusives                        | مو<br>Kari sodawewi                                                       | ber roctgannen     | Her roofgannen                  | E COLORA                | Line stolgansen              |
| Викторина, посвященная<br>году культурного<br>наследия народов<br>России | Диссертационный совет<br>Д 212.063.07 | Сбор рейтинга и<br>результатов<br>промежуточной<br>аттестации обучающихся | Ученый совет ИГХТУ | Электронная библиотека<br>ИГХТУ | Практическая подготовка | Учебно-методический<br>отдел |
|                                                                          |                                       |                                                                           |                    |                                 |                         | <b>ال</b> د                  |

3. Щелкнуть по элементу «Выбор профиля» и далее нажать на кнопку «Ответьте на вопросы».

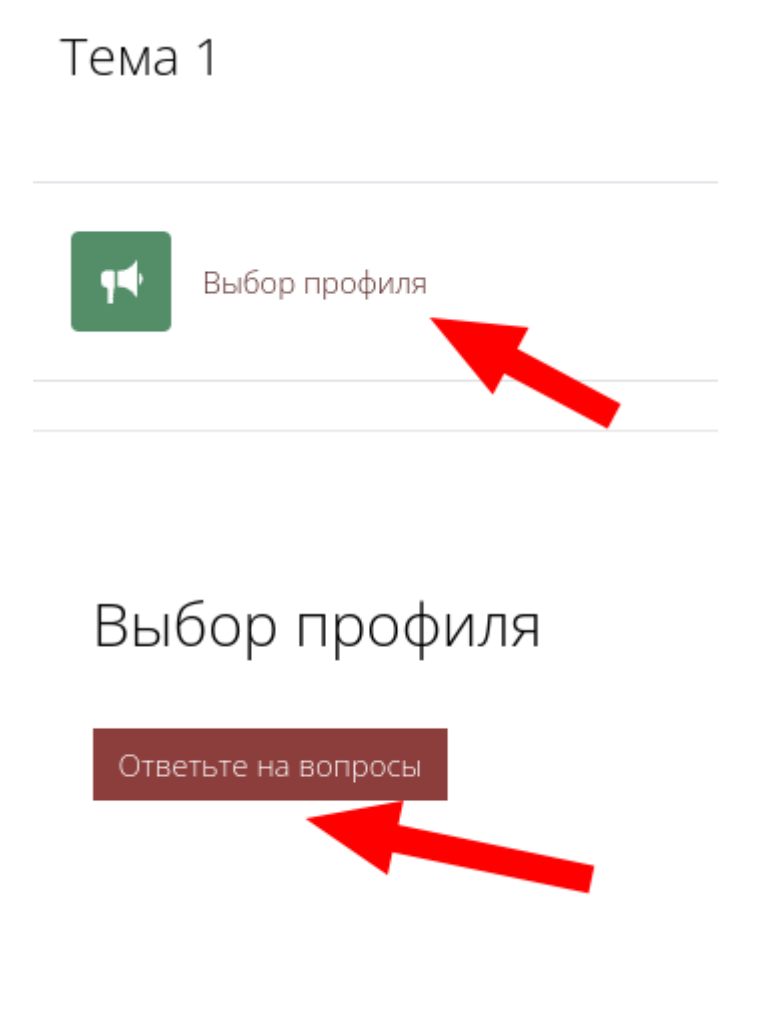

4. На открывшейся странице выберите расставьте профили обучения в соответствии с приоритетами. Для внесения изменений нажмите на кнопку «Очистить форму». После выбора профилей обучения нажмите на кнопку «Отправить свои ответы».

## Выбор профиля

Режим: Имя пользователя будет записано и показано с его ответами

- 1. Приоритет зачисления 1 🕕
- 2. Приоритет зачисления 2
- 3. Приоритет зачисления 3

Обязательные для заполнения поля в этой форме помечены 🚺 .

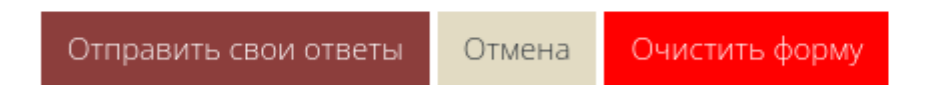